## **KASSANDRO - PRNT M06 Bluetooth Drucker**

- Entnehmen Sie der Verpackung Drucker, Akku und Netzteil.
- Öffnen Sie die Abdeckung des Druckers und entnehmen Sie den Akku.
- Ziehen Sie die Schutzfolie ab und stecken Sie den Akku wieder hinein.
- Schließen Sie das Netzteil an die Steckdose an und verbinden Sie den Drucker mit dem Kabel
- Öffnen Sie den Drucker indem Sie die Abdeckung mit dem Sichtfenster nach oben ziehen.
- Legen Sie das Papier wie abgebildet in den Drucker
- Achten Sie auf die Steckrichtung
- Schließen Sie den Deckel

- Am Smartphone bzw. am Tablet in den Einstellungen > Verbindungen > Bluetooth aktivieren und das Gerät suchen lassen
- Unter "Verfügbare Geräte" den Drucker "BlueTooth Printer" antippen
- Der PIN für die Kopplung lautet 1234
- Starten Sie die KASSANDRO APP
- Klicken Sie auf die drei weißen Striche oben links um in die Einstellungen zu gelangen.
- Wählen Sie den vierten Punkt: "Drucker wählen" und klicken auf dem "Kassandro PRNT-M06"
- Der Drucker sollte nun verbunden sein und die Belege können gedruckt werden.

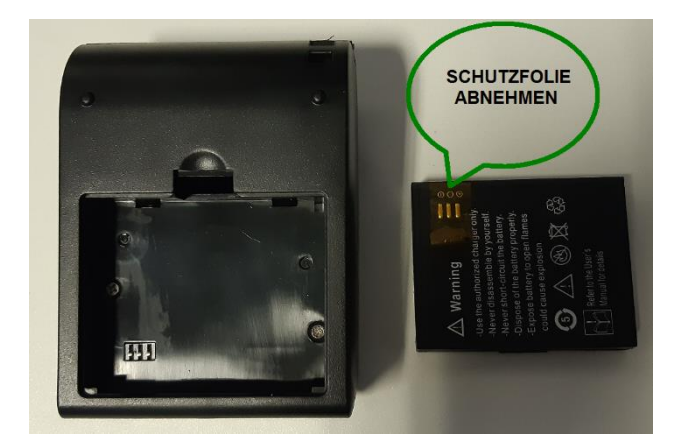

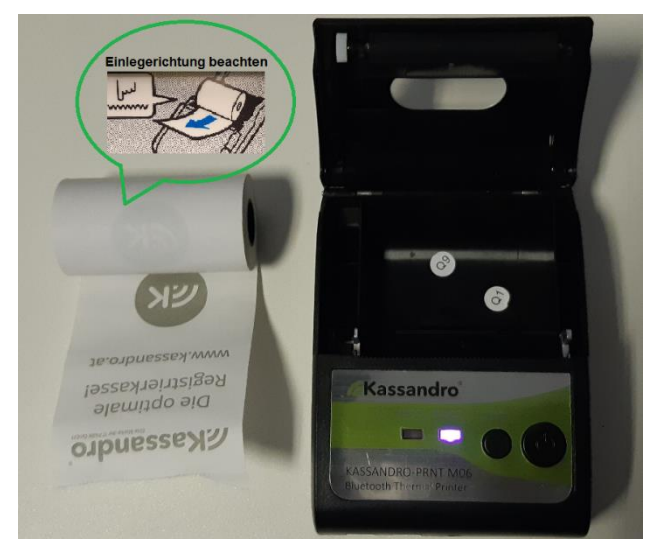

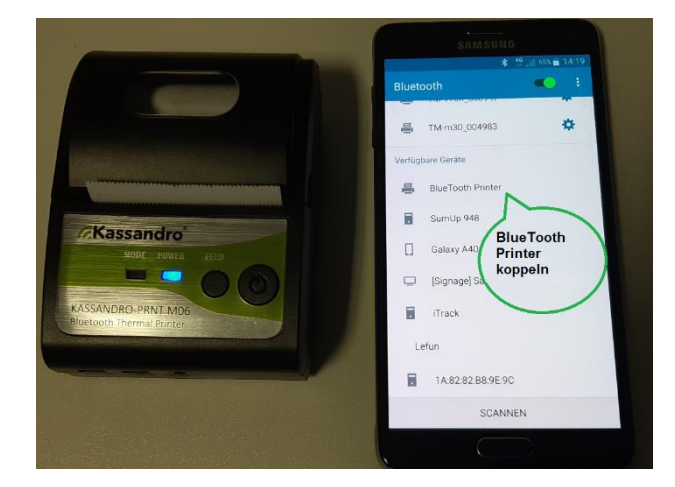

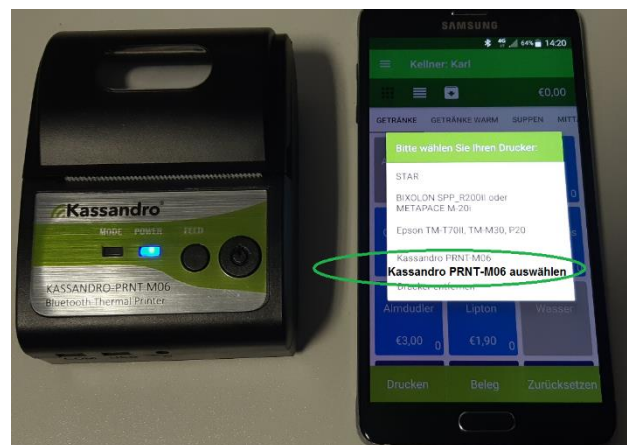